## MZK-DP300N ファームウェア更新手順

ダウンロードページからダウンロードしたファームウェアファイル(zip ファイル)を解凍します。

- **iOS** : ファイルアプリを開いてダウンロードフォルダ内のファイル (mzk-dp300n\_fw\_vxxx.zip)をタップします。
- **Android** :ファイルマネージャアプリを開いてダウンロードフォルダ内のファイル (mzk-dp300n\_fw\_vxxx.zip)をタップします。
- **Windows** :エクスプローラーでダウンロードしたファイル(mzk-dp300n\_fw\_vxxx.zip) をダブルクリックします。
- 2 MZK-DP300NのWiFiに接続します。
- 3 WEB ブラウザを起動して、アドレス欄に「192.168.111.1」と入力します。
- 4 次のユーザー名とパスワードでログインします。
  - ユーザー名:admin パスワード:password

5 「ファームウェア更新」を選択します。

6

「ファームウェアの選択」で①で解凍した ファイル (MZK-DP300N\_vxxx.img) を 選択して、「更新する」ボタンを押します。

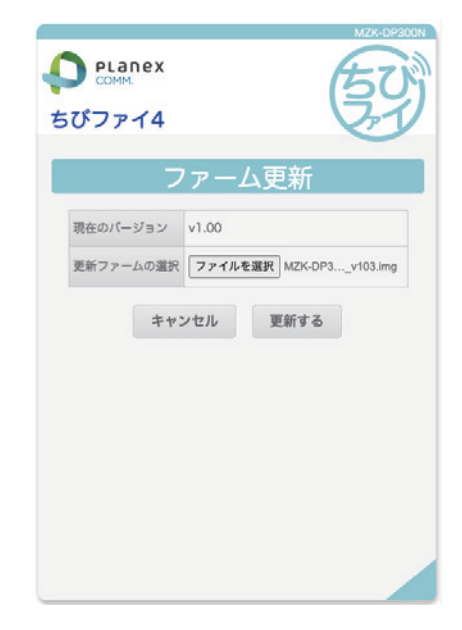

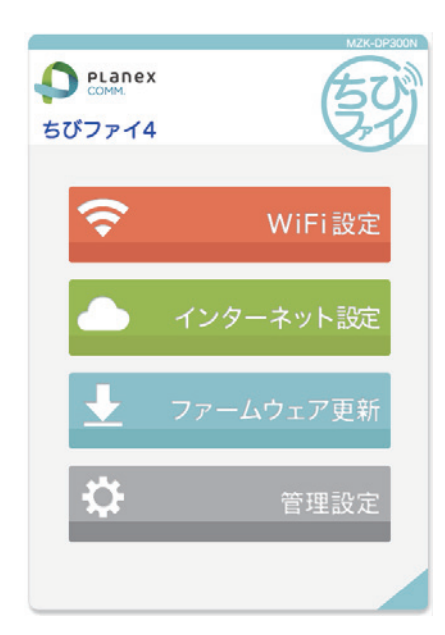